## แนวปฏิบัติงาน Searial control ของห้องสมุดองครักษ์

## การสร้าง Subscription Record

- 1. จากฐานข้อมูล ALEPH เลือก Acquisition/ Serials
- 2. การสืบค้นรายชื่อวารสารทำได้ 2 ช่องทาง คือ
  - 2.1 ค้นจากเมนู Find สามารถค้นโดยชื่อเรื่อง หรือ เลข Bib

| 🖹 BIB Sys No.                          | <b>β72932</b> | →                                                    |
|----------------------------------------|---------------|------------------------------------------------------|
| 회 Order number                         | -             | →                                                    |
| *                                      | •••           |                                                      |
| 2   ¥   U   G   E                      |               | 1. Advanced Search 2. Multi-base CCL Search 3. Multi |
| <b>③</b> [1] Functional <b>○</b> [2] ○ | verview       | Base: SWU01 Book Base 💌                              |
| ⊡- Search                              |               | 🖂 Words Adjacent                                     |
| [F] Find                               |               | Aleph bib#                                           |
| [H] Show                               |               | • AND C OR C NOT                                     |

2.2 ค้นจากเมนูการสืบคืนแบบ Browse จะปรากฎหน้าจอการสืบค้นดังนี้

- ช่อง Base : ต้องเป็น SWU01 Book Base

- ช่อง Headings List : เลือกรูปแบบการสืบค้น สำหรับวารสารให้กำหนดการสืบค้นจาก ชื่อเรื่อง หรือ เลขมาตรฐานสากลของวารสาร (ISSN)

| 친 날 번 근 를 옮              | Browse               |                                                      |
|--------------------------|----------------------|------------------------------------------------------|
|                          | Base:                | SWU01 Book Base 💌                                    |
| ⊡-Search                 | Headings List:       | ISSN                                                 |
| [F] Find                 | Enter Starting Te    | Authors                                              |
| - [B] Browse<br>[H] Show | Enter Include Te>    | General Subjects<br>Publishers                       |
|                          | Index entry          | LC Classification                                    |
|                          | 2465-390X<br>(print) | NLM CallNumber<br>Local Call Number<br>System number |
|                          | 2465-4035            | ISSN 🗧                                               |

3. เมื่อกำหนดรูปแบบการสืบค้นเสร็จแล้วให้คลิกที่ GO หรือ กด Enter จะได้รูปแบบการการสืบค้นตาม ตัวอย่าง แล้วคลิกที่ Show เพื่อแสดงรายละเอียดของทางบรรณานุกรมของวารสาร

| Base:<br>Headings List:                | SWU01 Book<br>ISSN | Base   Include Expand  Include BIB/HO              | led <u>A</u> UT Data<br>L data                                    |         |               |
|----------------------------------------|--------------------|----------------------------------------------------|-------------------------------------------------------------------|---------|---------------|
| Enter Starting Te<br>Enter Include Te> | 2465390x           |                                                    | Go     Clear                                                      | liı<br> |               |
| Index entry                            | Author             | Title                                              | Imprint                                                           | Year    |               |
| 2465-390X<br>(print)                   |                    | Thammasat review of economic<br>and social policy. | Bangkok : Faculty of<br>Economics, Thammasat<br>University., 2015 | 2015    | Expand        |
| 2465-4035                              |                    | วารสารปรัชญา<br>มหาวิทยาลัยคิลปากร =               | นครปฐม : ภาควิชาปรัชญา<br>คณะอักษรศาสตร                           | 2558    | prrect Headir |
| 2465-4167<br>(online)                  |                    | Thammasat review of economic<br>and social policy. | Bangkok : Faculty of<br>Economics, Thammasat                      | 2015    | AUT Recheck   |
|                                        |                    |                                                    | University., 2015                                                 |         | <u>S</u> how  |

หน้าจอแสดงรายการบรรณานุกรมของวารสารที่กำหนดเลือก จากนั้นให้คลิกที่ Serial เพื่อทำ Serial control ให้กับวารสารตามชื่อเรื่องที่ต้องการ

| 1. Brief List 2. My Reco                                                                                       | ords 3. Brief Records   |                    |                                 |           |                   |  |  |  |
|----------------------------------------------------------------------------------------------------|-------------------------|--------------------|---------------------------------|-----------|-------------------|--|--|--|
| << >> System Number= 000403972                                                                                 |                         |                    |                                 |           |                   |  |  |  |
| [Not sorted] <<< <lib< td=""><td>orary Catalog&gt;&gt;&gt;&gt;</td><td></td><td></td><td></td><td></td></lib<> | orary Catalog>>>>       |                    |                                 |           |                   |  |  |  |
| Doc no. Call No                                                                                                | Author                  | Title              |                                 | Year      |                   |  |  |  |
| 1/1 33-303                                                                                                    |                         | Thammas<br>policy. | at review of economic and socia | al 2015 🖍 | Sort<br>Save As   |  |  |  |
|                                                                                                    |                         |                    |                                 |           | Print/Send        |  |  |  |
|                                                                                                    |                         |                    |                                 |           | My Records        |  |  |  |
| I                                                                                                    |                         |                    |                                 | Ŧ         | My Records        |  |  |  |
| Jump to:                                                                                                    |                         | Ę                  |                                 |           |                   |  |  |  |
|                                                                                                    |                         |                    |                                 |           |                   |  |  |  |
| 1. Full+Link 2. MARC 1                                                                                         | Tags 3. MARC Public Vie | w 4. Catalog Can   | d 5. Citation                   |           | 1/1               |  |  |  |
| Record No. Serial                                                                                              | 000403072               |                    |                                 |           | >>                |  |  |  |
| Record No Schar                                                                                                | 000403012               |                    |                                 |           | Locate            |  |  |  |
| Call Number                                                                                                    | 33-303                  |                    |                                 |           | Show Like         |  |  |  |
| ISSN                                                                                                    | 2465-390X (print)       |                    |                                 |           | He <u>a</u> dings |  |  |  |
| ISSN                                                                                                    | 2465-4167 (online)      |                    |                                 | E         | External          |  |  |  |
| Title                                                                                                    | Thammasat review        | of economic and    | l social policy.                |           | Liek              |  |  |  |
| Imprint                                                                                                    | Bangkok : Faculty of    | Economics, Th      | ammasat University., 2015       |           |                   |  |  |  |
| Descr.                                                                                                    | Vol.                    |                    |                                 |           | Item List         |  |  |  |
| CurFreq.                                                                                                    | Semiannual              |                    |                                 |           | Ordora            |  |  |  |
| Subject -                                                                                                    | Economics Period        | dicals.            |                                 |           | Sorials           |  |  |  |
| Subject -                                                                                                    | Public Policy Peri      | odicals.           |                                 | -         | <u>D</u> endis    |  |  |  |

## 5. คลิกที่ Subscription List และคลิก Add

| DIB Sys No. •                                 |              | (+) B(B    | = 4 19990; ADM= 4 199  | 90 - Songklanakarin j | ournal of scie | nces and I () Year: 2 | 800    |           | 10 |
|-----------------------------------------------|--------------|------------|------------------------|-----------------------|----------------|-----------------------|--------|-----------|----|
| 0 Order number                                |              | [2]        |                        |                       |                |                       |        |           | ŝ, |
|                                               | 65           |            |                        |                       |                |                       |        |           | -  |
| 0 * 0 0 8 8                                   | Subscripti   | en. Mat    |                        |                       |                |                       |        |           |    |
| ● [1] Functional          ○ [2] Overview      | Seq.         | From       | To                     | Sublibrary            | Vendor         | Call number           |        |           |    |
| 🗄 [0] Control [no prediction]                 |              |            |                        |                       |                |                       | -      | Deliver   | -  |
| - [K] Check In                                |              |            |                        |                       |                |                       |        | ∆dd       |    |
| - [F] Group<br>- Fatterns (active=0.patterns= |              |            |                        |                       |                |                       | -      | avoirane  |    |
| Cohadula                                      |              |            |                        |                       |                |                       |        | trint     | _  |
| [1] Subscription List (0)                     |              |            |                        | f.m.                  | + Cohone       |                       |        | Qpen All  |    |
| [14] Patterns                                 |              |            |                        | 30                    | a obnous 1     |                       | -      |           | _  |
| -[G] Log                                      | T. Teche and |            | anten in 1 a mile      | and the second second | in i           |                       |        |           | T  |
| [C] Claims                                    | 1.11110.10   |            | entroperte   - reserve | manager I activity    |                |                       | -      |           | 1  |
| [R] Routing Lists                             | ( BLENDOV)   | 8 <u>1</u> | <u> </u>               |                       |                |                       |        | dille     |    |
| iii [M] Rem List (0)                          | Prom Carl    | 0          | 0/00/0000              |                       |                |                       | Create | its hjere |    |
| Col All All All All All All All All All A     | To Date:     | 0          | 0/00/0000 1            |                       |                |                       | lat a  | Defail    |    |

6. กรอกข้อมูลลงใน Subscription Info (1) แล้วคลิก Add

| 1. Inic. List 2. Subs | cription Info. (1) 3. Su | bscription Info. (2) | 4. HOL Links                |          |                    |
|-----------------------|--------------------------|----------------------|-----------------------------|----------|--------------------|
| Sublibrary:           | OKL                      |                      |                             |          | <u>A</u> dd        |
| From Date:            | 01/01/2018               |                      |                             |          | Create <u>N</u> ew |
| To Date:              | 30/12/2019               |                      |                             |          | Set as Defaul      |
| Item Status:          | 20                       |                      |                             |          | Refresh            |
| Collection:           | окјт 🕨                   | OKHEN                | okBook-Health Sci-NLM-Eng.  | *        | <br>Cancel         |
| Call Number Type:     | 0 Te                     | OKHT                 | okBook-Health Sci-Thai      |          |                    |
| Call Number:          |                          | OKHTN                | okBook-Health Sci-NLM-Thai  |          |                    |
| 2nd Call Number Typ   |                          | OKJE                 | okJournal-Liberal Arts-Eng. |          |                    |
| zild can Namber Typ   |                          | OKJEE                | okJournal-Engineering-Eng.  |          |                    |
| 2nd Call Number:      | J                        | OKJET                | okJournal-Engineering-Thai  |          |                    |
| Vendor Code:          |                          | OKJHE                | okJournal-Health Sci-Eng.   |          |                    |
| Order No.:            |                          | OKJHT                | okJournal-Health Sci-Thai   |          |                    |
| Vendor Order No.:     |                          | OKJT                 | okJournal-Liberal Arts-Thai | <b>.</b> |                    |

- Sublibrary : ห้องสมุดผู้บอกรับสมาชิก ถ้าเป็นของห้องสมุดองครักษ์ให้ใช้ OKL
- From date : วันที่เริ่มต้นบอกรับสมาชิก กำหนดเป็นปี
- ◆ To date : วันที่สิ้นสุดการบอกรับสมาชิก ซึ่งมีการเปลี่ยนแปลงตามอายุสมาชิก
- Item Status : สถานะของสิ่งพิมพ์เพื่อใช้ในการยืม คลิกเลือกจากระบบ กำหนดเลือก code
   20 คือ Journal

Collection : กำหนดตาม collection code วารสารของห้องสมุดองครักษ์ คลิกเลือก code จากระบบ เช่น

OkJournal-Liberal Arts-Thai วารสารทั่วไป ภาษาไทย

OkJournal-Liberal Arts-Eng วารสารทั่วไป ภาษาต่างประเทศ

OkJournal-Engineering-Thai วารสารด้านวิทยาศาสตร์และเทคโนโลยี ภาษาไทย

OkJournal-Engineering-Eng วารสารด้านวิทยาศาสตร์และเทคโนโลยี ภาษาต่างประเทศ

OkJournal-Health Sci-Thai วารสารด้านวิทยาศาสตร์สุขภาพ ภาษาไทย

OkJournal-Health Sci-Eng วารสารด้านวิทยาศาสตร์สุขภาพ ภาษาต่างประเทศ

Vendor Code คือ เจ้าของผู้ผลิตวารสารชื่อนั้นๆ หรือ เจ้าของลิขสิทธิ์วารสาร ซึ่งสามารถ

เลือกได้จากรายการ Vendor ที่มีการ Add ไว้แล้วในระบบ เช่น วารสารเป็นของบริษัทอมรินทร์ ให้กำหนด Vendor เป็น OKAMARIN

7. กรอกข้อมูลลงใน Subscription Info. (2)

- First claim คือ การทวงครั้งที่ 1 เมื่อวารสารไม่มาตามกำหนด ช่องนี้ให้กำหนดว่าจะทวง หลังจากไม่ได้รับวารสารฉบับนี้กี่วัน
- Second Claim : การทวงครั้งที่ 2 ควรมีระยะห่างกับครั้งที่ 1 อย่างน้อย 7 วัน
- Third Claim : การทวงครั้งที่ 3
- Send claims : เลือกเงื่อนไขว่าต้องการ Claim หรือไม่ หากต้องการคลิกช่อง Yes และใส่ ข้อมูลให้ครบ ถ้าไม่ต้องการ Claim คลิกช่อง No
- Subsequent Claims : กำหนดจำนวนครั้งในการ Claim
- Copy ID คือ กำหนดเลข running ของจำนวนชุดที่บอกรับสมาชิก ซึ่งสำคัญมาก

จำเป็นต้องใส่ หากไม่ใส่ จะไม่สามารถทำให้ระบบสร้าง Summary of Holdings ได้ ถ้าวารสารชื่อเรื่องนั้น จัดทำ serial ทั้งสำนักหอสมุดกลางและองครักษ์ ใส่ Copy ID ห้องสมุดองครักษ์ ให้ใส่ 2 แต่ถ้าวารสารชื่อ เรื่องนี้มีเฉพาะที่องครักษ์ ให้ใส่ 1 เพื่อป้องกันความซ้ำซ้อนของการทำ Serial control 8. กลับมาที่ Lower Pane และไปที่ Tab 4. HOL Link คลิก Create New

| Subscriptio  | on List                    |                      |                          |           |             |   |                   |
|--------------|----------------------------|----------------------|--------------------------|-----------|-------------|---|-------------------|
| Seq.         | From                       | То                   | Sublibrary               | Vendor    | Call number |   |                   |
| 1            | 01/01/18                   | 30/12/19             | OKL                      | OKLIB     |             | ~ | De <u>l</u> ete   |
|              |                            |                      |                          |           |             |   | <u>A</u> dd       |
|              |                            |                      |                          |           |             |   | <u>D</u> uplicate |
|              |                            |                      |                          |           |             | - | <u>P</u> rint     |
|              |                            |                      | Sor                      | t Options |             | • | <u>O</u> pen All  |
| 1. Info. Lis | t 2. Subscription Info. (1 | ) 3. Subscription In | ifo. (2) <u>4. HOL L</u> | nks       |             |   |                   |
| Linked       | Holding Text               |                      |                          | Hold      | ling Record |   |                   |
|              |                            |                      |                          |           |             | ^ | Edit              |
|              |                            |                      |                          |           |             |   | Create New        |
|              |                            |                      |                          |           |             |   | Link              |
|              |                            |                      |                          |           |             |   | UnLink            |

9. ระบบจะดำเนินการสร้าง MARC Holding Record เพื่อ Link กับ Subscription record นี้

| Subscription  | <u>List</u>               |                       |                        |         |                |   |                   |
|---------------|---------------------------|-----------------------|------------------------|---------|----------------|---|-------------------|
| Seq.          | From                      | То                    | Sublibrary             | Vendor  | Call number    | ] |                   |
| 1             | 01/01/18                  | 30/12/19              | OKL                    | OKLIB   | 50-339         | * | De <u>l</u> ete   |
|               |                           |                       |                        |         |                |   | <u>A</u> dd       |
|               |                           |                       |                        |         |                |   | <u>D</u> uplicate |
|               |                           |                       |                        |         |                | - | <u>P</u> rint     |
| ,             |                           |                       | Sort (                 | Ontions |                | • | <u>O</u> pen All  |
|               |                           |                       |                        |         |                |   |                   |
| 1. Info. List | 2. Subscription Info. (1) | 3. Subscription Info. | (2) <u>4. HOL Link</u> | 5       |                |   |                   |
| Linked        | Holding Text              |                       |                        | ŀ       | Holding Record | ] |                   |
| <b>V</b>      | OKL OKJEE                 |                       |                        |         | 4448           | * | <u>E</u> dit      |
|               |                           |                       |                        |         |                |   | Create New        |
|               |                           |                       |                        |         |                |   | Link              |
|               |                           |                       |                        |         |                |   | UnLink            |

10. สร้าง Pattern โดยคลิกที่ Patterns กดปุ่ม Add ที่ Upper pane tab1. Patterns

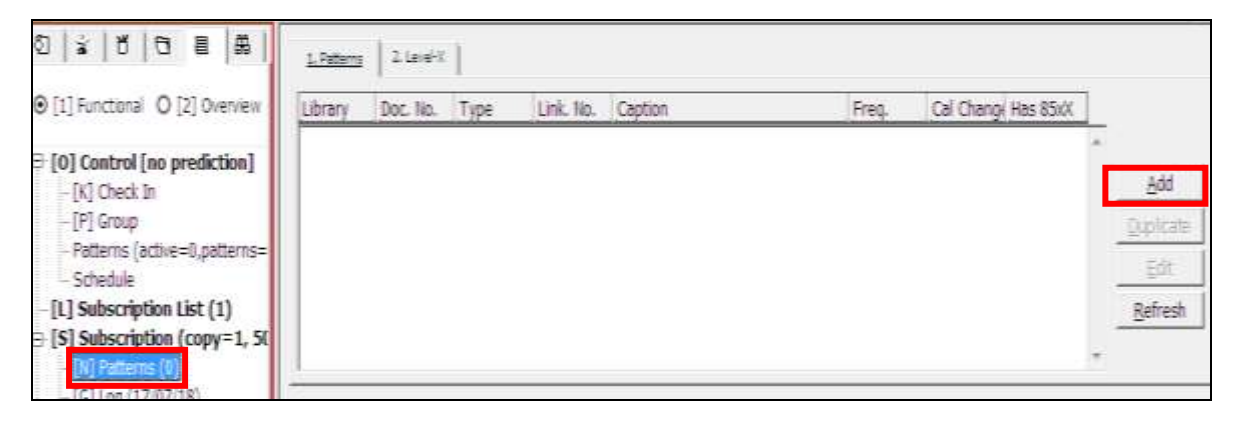

11. ปรากฎหน้าจอ Choose Pattern Document เลือก Doc. Library เป็นของห้องสมุดองครักษ์ ดังตัวอย่าง SWU60 4448 OKL OKJEE แล้วคลิก OK

| Choose Pattern D | ocument |           |   | ×      |
|------------------|---------|-----------|---|--------|
| Doc Library.     | Doc No. | Doc Text  |   | ОК     |
| SWU50            | 419990  | 419990    | * |        |
| SWU60            | 4448    | OKL OKJEE |   |        |
|                  |         |           |   |        |
|                  |         |           |   |        |
|                  |         |           |   |        |
|                  |         |           |   |        |
|                  |         |           |   |        |
|                  |         |           |   |        |
|                  |         |           |   | Cancel |
|                  |         |           | - | Help   |

12. ปรากฏหน้าจอให้เลือกรูปแบบกำหนดออกของวารสาร โดยคลิกที่ Template

| 1. Into. List | 2. Fattern List <u>3. Patte</u> | nn 4. Leve | a-X 5. Expect | ea Scheaue |                  |
|---------------|---------------------------------|------------|---------------|------------|------------------|
| Tag           |                                 |            | Link          |            |                  |
| Frequency     | ► I                             |            | Cal. Change   |            | <u>A</u> dd      |
|               | Caption Units                   | Cont.      |               |            | <u>T</u> emplate |
| Enum-A        | Į                               | None 💌     | Chron-I       |            | <u>C</u> ancel   |
| Enum-B        |                                 | Rpt. 💌     | Chron-J       |            |                  |
| Enum-C        | Į                               | None 🔻     | Chron-K       |            |                  |
| Enum-D        |                                 | None 🔻     | Chron-L       |            |                  |
| Enum-E        |                                 | None 🔻     |               |            |                  |
| Enum-F        | Į                               | None 🔻     | Chron-M       |            |                  |
| Enum-G        |                                 | None 💌     |               |            |                  |
| Enum-H        |                                 | None 🔻     | Sub-O         |            |                  |
| Regularity    | None - None -                   |            |               | Ę          |                  |

13. ปรากฏหน้าจอ Template ให้กรอกข้อมูลตามตัวเล่ม เช่น รายเดือน ให้เลือกใช้ Template : monthly\_regular.mrc เป็นต้น

ตัวอย่าง Template เช่น

- รายเดือน ใช้ monthly\_regular.mrc
- ราย 2 เดือน ใช้ bimonthly.mrc
- ราย 3 เดือน ใช้ quarterly\_monthly.mrc
- ราย 3 เดือน กำหนดออกเป็นฤดูกาล ใช้ quarterly\_seasons.mrc
- รายสัปดาห์ ใช้ Weekly.mrc

- 3 ฉบับต่อปี ใช้ 3timesayear.mrc

| Choose Pattern Template File                         |   | <b>.</b> |
|------------------------------------------------------|---|----------|
| File Name                                            | ] | ОК       |
| monthly_combined_using_853.mrc                       | * |          |
| monthly_combined_using_853X.mrc                      |   |          |
| monthly_omits.mrc                                    |   |          |
| monthly_regular.mrc                                  |   |          |
| monthly_regular_roman.mrc                            | = |          |
| monthly_regular_v_roman.mrc                          |   |          |
| quarterly_combine.mrc                                |   |          |
| auarterly months.mrc                                 | Ŧ |          |
|                                                      | _ |          |
| Type _Capt.                                          |   |          |
| 853 \$\$av.\$\$bno.\$\$i(year)\$\$j(month)\$\$k(day) | ^ |          |
|                                                      |   |          |

 14. ระบบจัดการลงรายการตาม Template ที่เลือก จากนั้นกำหนดข้อมูลตาม Format โดยพิจารณาฉบับที่ ของวารสาร ถ้ากำหนดออกของวารสารเป็นฉบับต่อเนื่อง Enum-B เป็น Cont. แต่ถ้าไม่ต่อเนื่องเลือก Rpt. Cal. Change คือ การเปลี่ยนแปลงปีที่ ฉบับที่ของวารสาร เริ่มจากเดือนไหน (สำคัญมาก ถ้าใส่เดือนผิดระบบ จะ Run ผิดทั้งหมด) แล้วคลิก Add

| 1. Inic. List | 2. Fattern List <u>3. Pattern</u> | 4. Lever-X 5. Expect | leo Scheouie |          |
|---------------|-----------------------------------|----------------------|--------------|----------|
| Tag           | 853                               | Link                 | 0            | _        |
| Frequency     | f                                 | Cal. Change          | 01           | Add      |
|               | Caption Units C                   | Cont.                |              | Template |
| Enum-A        | V. 🖳 N                            | None - Chron-I       | (year)       | Cancel   |
| Enum-B        | no. 🖳 2 (                         | Cont. 👻 Chron-J      | (month)      |          |
| Enum-C        |                                   | Cont.  Chron-K       | Į            |          |
| Enum-D        |                                   | None Chron-L         | Į            |          |
| Enum-E        |                                   | None 🔻               |              |          |
| Enum-F        |                                   | None 💌 Chron-M       |              |          |
| Enum-G        |                                   | None 💌               |              |          |
| Enum-H        |                                   | None - Sub-O         | Į            |          |
| Regularity    | None - None -                     |                      | Ę            |          |

**หมายเหตุ** รูปแบบการลงรายการปีที่ ฉบับที่ ของห้องสมุดองครักษ์ ทั้งวารสารภาษาไทยและ ภาษาต่างประเทศ ให้ใช้ v. แทนปีที่, no. แทนฉบับที่ ส่วนปีใช้รูปแบบเป็น ค.ศ. จะไม่ใช้ปี พ.ศ. 15. กลับมาที่ Upper pane คลิก Level-x ซึ่งมี 2 รูปแบบ ดังนี้

15.1 กรณีที่ยังไม่เคยสร้าง Level-x เมื่อคลิก level-x แล้วให้คลิก Add ตามด้วย template ได้เลย จะปรากฎหน้าจอ ดังนี้

| 1. Patterns <u>2. Level-X</u>                      |         |    |                  |
|----------------------------------------------------|---------|----|------------------|
| Library Doc. No Type Link. Copy Pattern            | Level-X |    |                  |
|                                                    | -       |    | Delete           |
|                                                    |         |    | Add              |
|                                                    |         |    | Duplicate        |
|                                                    |         |    | Edit             |
| Choose Pattern Template File                       |         |    | <u>R</u> efresh  |
|                                                    |         |    | -                |
| - Stimesamonth mrc                                 |         | UK | <br>             |
| 3timesaweek.mrc                                    | E       |    |                  |
| 3timesayear.mrc                                    |         |    |                  |
| all_levels_enum_lacking.mrc                        |         |    |                  |
| annual.mrc                                         |         |    | Add              |
| annual_index.mrc                                   |         |    | <u>T</u> emplate |
| annual_suppl.mrc                                   |         |    | Cancel           |
| biennial.mrc                                       | Ψ.      |    |                  |
|                                                    |         |    |                  |
| Type Lvl-X.                                        |         |    |                  |
| 853 \$\$a1\$\$b1\$\$i2008\$\$j1\$\$k1\$\$320080101 | ^       |    |                  |

15.2 กรณีมีการสร้าง Level-x ไว้แล้ว ให้เลือก Doc Library เป็นห้องสมุดองครักษ์ ตามตัวอย่าง แล้วคลิก OK

| 1. Patterns | 2. Lev   | <u>el-X</u> |            |         |                    |   |         |
|-------------|----------|-------------|------------|---------|--------------------|---|---------|
| Library     | Doc. N   | о Туре      | Link. Copy | Pattern |                    |   | Level-X |
| Choose Pat  | tern Doc | ument       |            |         |                    |   | ×       |
| Doc Libra   | iry.     | Doc No.     | Doc        | Text    | ของสำนักหอสมุดกลาง |   | ОК      |
| SWU60       | )        | 3996        | CL         | CLJE    |                    | * |         |
| SWU60       | )        | 4444        | OK         | L OKJ   |                    |   |         |
|             |          |             |            |         | ของห้องสมดองครักษ์ |   |         |
|             |          |             |            |         |                    |   |         |

16. เลือก Template เดียวกับที่เลือกไว้ใน Patterns แล้วคลิก OK

| Choose Pattern Template File                   |   |        |
|------------------------------------------------|---|--------|
| File Name                                      |   | ОК     |
| quarterly_seasons_roman_and_arabic.mrc         | * |        |
| semiannual_altern_no.mrc                       |   |        |
| semiannual_contin_no.mrc                       |   |        |
| semimonthly.mrc                                |   |        |
| semimonthly_4levels.mrc                        |   |        |
| semiweekly.mrc                                 | Ξ |        |
| three_853s.mrc                                 |   |        |
| top level enum lacking.mrc                     | Ŧ |        |
|                                                | _ |        |
| Type _Lvl-X.                                   |   |        |
| 853 \$\$a7\$\$b13\$\$i2008\$\$j01\$\$320080101 | * |        |
|                                                |   |        |
|                                                |   |        |
|                                                |   |        |
|                                                |   |        |
|                                                |   | Cancel |
|                                                | - | Help   |
|                                                |   |        |

17. แก้ไข ปีที่ ฉบับที่ ปีที่ ให้ตรงกับวารสาร แล้วคลิก Add ระบบจะแสดงข้อมูลที่ upper pane : level-x ดังตัวอย่าง

- Start date ปีเริ่มต้นของวารสารที่ทำ Serial
- Enum-A ปีที่ของวารสารที่บอกรับผ่านระบบ
- Enum-B ฉบับที่ของวารสารที่บอกรับผ่านระบบ
- Chron-I ปี ค.ศ. ของวารสารที่เริ่มต้นบอกรับผ่านระบบ
- Chron-J เดือนของวารสารที่เริ่มต้นบอกรับผ่านระบบ

| 1, Into, List    | 2. Fattern List 3. Fattern | 4. Level-X         | 5. Expectea Scheaule |                  |
|------------------|----------------------------|--------------------|----------------------|------------------|
| Туре             | 853                        | Link<br>Start Date | 0                    | Add              |
| Enum-A           | 4                          | Chron-I            | 2018                 | <u>T</u> emplate |
| Enum-B           | 1                          | Chron-J            | 01-06                | <u>C</u> ancel   |
| Enum-C<br>Enum-D |                            | Chron-L            |                      |                  |
| Enum-E           |                            |                    |                      |                  |
| Enum-F           |                            | <b>₽</b>           |                      |                  |

18. ตรวจสอบรูปแบบกำหนดออกของวารสารจาก Tab 5. Expected schedule ที่ Lower pane เลือก Expected Schedule เพื่อดูรูปแบบกำหนดออกวารสารภายใน 1 ปี โดยเรียงปีที่ ฉบับที่ ตามลำดับ

| 1. Patterns   | 2. Level | ×        |       |       |                                                    |                                                            |
|---------------|----------|----------|-------|-------|----------------------------------------------------|------------------------------------------------------------|
| Library       | Doc. No  | Туре     | Link. | Сору  | Pattern                                            | Level-X                                                    |
| SWU60         | 3996     | 853      | 0     | 1     | \$\$avol.\$\$bno.\$\$i(year)\$\$j(mont<br>h)       | \$\$900001\$\$a5\$\$b1\$\$i2019\$\$j01<br>-06\$\$320190101 |
| SWU60         | 4444     | 853      | 0     | 0     | \$\$av.\$\$bno.\$\$i(year)\$\$j(month)             | \$\$a4\$\$b1\$\$i2018\$\$j01-06\$\$320<br>180101           |
|               |          |          |       |       |                                                    |                                                            |
| 1. Info. List | 2. Patte | ern List | 3. Pa | ttern | 4. Level-X <u>5. Expected Schedule</u>             |                                                            |
| Vol.          | Iss. No. | Chro     | n I.  | Chror | n J863/4/5                                         | Desc.                                                      |
| 4             | 1        | 201      | B     | 01-0  | 6 \$\$a4\$\$b1\$\$i2018\$\$j01-06\$<br>\$320180101 | v.4:no.1(2018:JanJune) ^                                   |
| 4             | 2        | 201      | 3     | 07-1  | 2 \$\$a4\$\$b2\$\$i2018\$\$j07-12\$<br>\$320180701 | v.4:no.2(2018:July-Dec.)                                   |

19. เมื่อได้รูปแบบที่ถูกต้องแล้ว เลือก Patterns ของห้องสมุดองครักษ์ แล้วคลิก Open item เพื่อกำหนด รูปแบบของปีถัดไป

| 1. Patterns   | 2. Level | ×        |       |       |                                                  |                                                            |          |                        |
|---------------|----------|----------|-------|-------|--------------------------------------------------|------------------------------------------------------------|----------|------------------------|
| Library       | Doc. No  | Туре     | Link. | Сору  | Pattern                                          | Level-X                                                    |          |                        |
| SWU60         | 3996     | 853      | 0     | 1     | \$\$avol.\$\$bno.\$\$i(year)\$\$j(mont<br>h)     | \$\$900001\$\$a5\$\$b1\$\$i2019\$\$j01<br>-06\$\$320190101 | *        | De <u>l</u> ete<br>Add |
| SWU60         | 4444     | 853      | 0     | 0     | \$\$av.\$\$bno.\$\$i(year)\$\$j(month)           | \$\$a5\$\$b1\$\$i2019\$\$j01-06\$\$320<br>190101           |          | <u>D</u> uplicate      |
|               |          |          |       |       |                                                  |                                                            |          | <u>E</u> dit           |
|               |          |          |       |       |                                                  | × 5                                                        |          | <u>R</u> efresh        |
|               |          |          |       |       | Patterns ของหองลมุเ                              | าองครกษ                                                    | Ŧ        |                        |
| 1. Info. List | 2. Patte | ern List | 3. Pa | ttern | 4. Level-X <u>5. Expected Schedule</u>           |                                                            |          | [                      |
| Vol.          | Iss. No. | Chro     | n I.  | Chror | J. 863/4/5                                       | Desc.                                                      | _        |                        |
| 5             | 1        | 201      | 9     | 01-0  | 6 \$\$a5\$\$b1\$\$i2019\$\$j01-06<br>\$320190101 | v.5:no.1(2019:JanJune)                                     | <u>c</u> | open Items             |
| 5             | 2        | 201      | 9     | 07-1  | 2 \$\$a5\$\$b2\$\$i2019\$\$j07-12<br>\$320190701 | v.5:no.2(2019:July-Dec.)                                   |          |                        |

หากรายการถูกต้องแล้ว กดปุ่ม Open items เพื่อให้ระบบสร้าง Item ของ issue ตามที่กำหนด หมายเหตุ กรณีไม่ถูกต้อง จะต้องแก้ไขให้กำหนดออกและรูปแบบถูกต้องก่อนดำเนินการ Open item

## ขั้นตอนการรับเข้าวารสาร (Serial Check IN)

1. เมื่อต้องการรับเข้าตัวเล่มวารสาร ให้คลิกที่ Check In จากแถบเมนู เลือกฉบับที่วารสารที่ต้องการรับเข้า ระบบ แล้วคลิกที่ Arrive ดังรูป

All คือ ระบบแสดงรายการของ Issue ทั้งหมด

Tab 2. Expected / Not Arrived แสดงเฉพาะรายการที่ยังไม่ได้บอกรับ

เลือกรายการที่ต้องการบอกรับ แล้วกดปุ่ม Arrive ระบบแสดงรายการบอกรับที่ Lower pane

| 0 * 0 0 8 8                                             | 1.6 1.8 pt     | ched/Not Arrived | 1               |               |                |            |         |                |           |         |
|---------------------------------------------------------|----------------|------------------|-----------------|---------------|----------------|------------|---------|----------------|-----------|---------|
| [1] Functional O [2] Overview                           | Barcode        | Sublib           | rary Descriptio | ii.           | Seq.           | Collection | Status  | Process Status |           |         |
| E (0) Control (Battaun 1001)                            | 403972-140     | Ongk             | harak v.4:no.1  | (2018:Jan Ju  | ne) 140        | okJour     | Not     | Not arrived    | * A       | ignive. |
| - [K] Check In                                          |                | Libra            | Ω.              |               |                | nal-Lib    | arrived |                | - 12      | Arres . |
| - [L] MIROD                                             | 403972-150     | Ongk             | harak v.4.no.2  | (2018 July-De | ic.) 150       | okJour     | Not     | Not arrived    | - 5       | Jam     |
| - Potterns (othe=2,patterns=<br>- Schedule              |                | Libra            | n'              |               |                | naille     | arrived |                | 2         | elete   |
| [L] Subscription List (2)                               |                |                  |                 |               |                | -erte      |         |                |           | add 🛛   |
| [5] Subscription (copy=2, 3)                            |                |                  |                 |               |                |            |         |                | 0u        | plicate |
| -[G] Log (10/07/18)                                     |                |                  |                 |               |                |            |         |                | . R       | efresh  |
| - [1] Items (2)                                         | 1              |                  |                 |               | Transferra     | and I      |         |                | _         |         |
| - [C] Clams (0)<br>- [R] Routing Lists (0)              |                |                  |                 |               | Sen opt        | ione       |         |                | -         |         |
| B [M] Rem List (11)                                     | Longe L        | Intel See        | S.Sections      |               |                |            |         |                |           | , ji    |
| ∈ [E] Item (403972-140, 33-30                           | Check-in Note: |                  |                 |               |                |            | e       |                | Lind      | ~ 1     |
| - [H] History (Last updated<br>- [Z] Circulation Log () | Description    | v.4:nn.1(201)    | BilanJune]      |               |                | Ì          |         |                | Front 1   | abai    |
| - [U] Circ. Summary                                     | Arrivel Date:  | 00.00.0000       | Barcode:        | 403972-140    |                |            | Ŧ       |                | 196101515 |         |
| - Claims (0)<br>Reacting Lists (0)                      | Sublibrary:    | OKL              | bem Status:     | 20 1 8        | eak Indicator: |            |         |                |           | 1.50    |
| Bibliographic In(f)o.                                   | Collection:    | OKIT             | Item Process St | 14 P M        | aterial Type:  | ISSUE      |         |                | -         | -       |
| [1] Trigger List                                        | HOL LINK:      | 4444             | 85X Type:       | 2 8 85        | EX Link:       | 0          |         |                |           |         |
|                                                         | Pages:         | -                |                 | -             |                |            | 25      |                |           |         |
|                                                         | Cell Number:   | 0                | \$\$h33-303     | E F           | Temp Loc.:     |            |         |                |           |         |
|                                                         | 2nd Call Numbe |                  | [               | 8             |                |            |         |                |           |         |
| <                                                       | OFAC Note:     | [                |                 | 🐺 la          | sue Date:      | 01/01/2018 |         |                |           |         |

2. พิมพ์บาร์โค้ดของวารสารลงในช่อง Barcode แล้วคลิก Arrive อีกครั้ง

| 1. Inio List 2. | Arrival Form 3. Serial Levels               |
|-----------------|---------------------------------------------|
| Check-in Note:  | A <u>r</u> rive                             |
| Description     | v.4:no.1(2018:JanJune)                      |
| Arrival Date:   | 10/07/2018 Barcode: 403972-140 Skip         |
| Sublibrary:     | OKL Item Status: 20 Break Indicator: Cancel |
| Collection:     | OKJT Item Process St Material Type: ISSUE   |
| HOL Link:       | 4444 🕨 85X Type: 3 🕨 85X Link: 0            |
| Pages:          |                                             |
| Call Number:    | 0 🕨 \$\$h33-303 🕨 🗆 Temp Loc.:              |
| 2nd Call Numbe  |                                             |
| OPAC Note:      | Issue Date: 01/01/2018 ►                    |
| Internal Note:  | Exp Arrival D; 31/01/2018                   |

3. วารสารที่รับเข้าระบบแล้ว Status เปลี่ยนเป็น Journal ส่วน Process status เปลี่ยนเป็น Not in Process ซึ่งหมายความว่า ได้รับเข้าวารสารเล่มนั้นเสร็จเรียบร้อยแล้วดังภาพ

| 1. All 2. Expected/Not | Arrived     |                         |         |                 |              |               |   |                    |
|------------------------|-------------|-------------------------|---------|-----------------|--------------|---------------|---|--------------------|
| Barcode                | Sublibrary  | Description             | Seq.    | Collection      | Status       | Process Statu | S |                    |
| 31011002217404         | Ongkharak   | v.4:no.1(2018:JanJune   | e) 140  | okJour          | Journal      | Not in        | * | A <u>r</u> rive    |
|                        | Library     |                         |         | nal-Lib<br>eral |              | Process       |   | UnArrive           |
| 403972-150             | Ongkharak   | v.4:no.2(2018:July-Dec. | ) 150   | okJour          | Not          | Not arrived   |   | <u>C</u> laim      |
|                        | Library     |                         |         | nal-Lib         | arrived      |               |   | <u>D</u> elete     |
| Carriel Anti-ited an   |             |                         |         | erai            |              |               |   | <u>A</u> dd        |
| Serial Activity Log    |             | [                       |         |                 |              | ~             | - | Dup <u>l</u> icate |
| Barcode                | Description | Sub-library             | Success |                 |              |               | - | Re <u>f</u> resh   |
| 31011002217404         | v.4:no.1(20 | 018:Jan OKL             | Success |                 |              |               |   |                    |
|                        | . cancy     |                         |         | _               |              |               |   |                    |
|                        |             |                         |         |                 |              |               |   | 1                  |
|                        |             |                         |         |                 |              |               |   | <u>U</u> pdate     |
|                        |             |                         |         |                 |              |               | P | rint Label         |
|                        |             |                         |         |                 |              |               | _ |                    |
|                        |             |                         |         |                 |              |               |   | Cancel             |
|                        |             |                         |         |                 | Class        |               |   |                    |
|                        |             |                         |         |                 | Close        |               |   |                    |
| 1                      |             |                         |         | Ŧ               | <u>H</u> elp |               |   |                    |
|                        |             |                         |         |                 |              |               |   |                    |

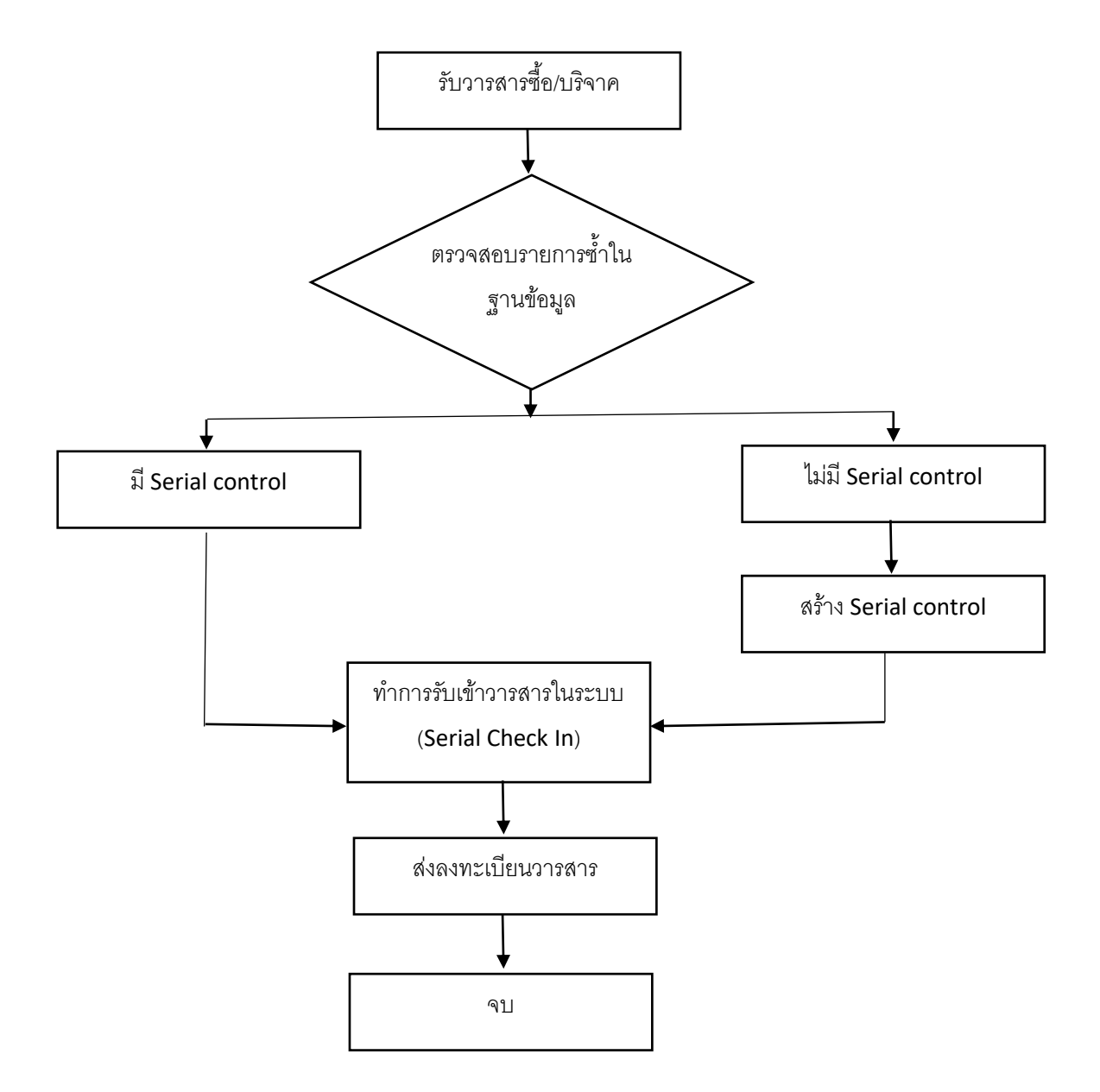

ขั้นตอนการปฏิบัติงาน : ระบบควบคุมวารสาร (Serial control)